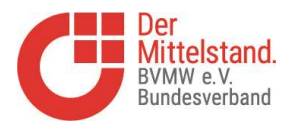

# Beschreibung des BVMW Mitglieder Login

Als Mitglied des BVMW haben Sie die Möglichkeit, sich auf der regionalen Website des Verbandes (<u>https://www.bvmw.de/Bergisches-Rheinland</u>) einzuloggen, um ein eigenes Profil zu erstellen für sich und ihr Unternehmen. Damit können sie sichtbar werden für die anderen Mitglieder, die dort z.B. nach Leistungen suchen, die von anderen Mitgliedern angeboten werden.

Ebenso können eigene Veranstaltungen eingestellt und im BVMW Verband beworben werden.

| ,⊃ suche     , merkliste      8. login      ≡ menü                               | Gehen Sie in der oberen Menüzeile<br>auf "Login"                                                                                                    |
|----------------------------------------------------------------------------------|----------------------------------------------------------------------------------------------------|
| EMAIL *<br>xyz@test.de<br>PASSWORT *<br>Commence<br>Passwort vergessen?<br>LOGIN | Geben Sie Ihre Emailadresse und das<br>Passwort ein, das Ihnen im<br>Begrüßungsbrief zugeschickt worden<br>ist.<br>Falls das Passwort nicht mehr bekannt<br>ist, geben Sie "Passwort vergessen"<br>ein. |
| , O SUCHE I MERKLISTE & MEIN BVMW ≡ MENÜ                                         | Die Menüzeile zeigt jetzt an, dass Sie<br>eingeloggt sind (Mein BVMW)                                                                                                    |
|                                                                                  |                                                                                                    |

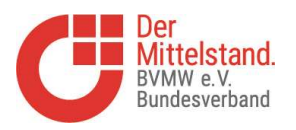

| NUCHE     MERKLISTE     BUCHE     WERKLISTE     WEIN BYNNY     WEIN BYNNY | <ul> <li>Wenn Sie auf "Mein BVMW" gehen, sehen Sie die darunter befindliche Menüauswahl mit allen Funktionen.</li> <li>Übersicht zeigt alle Daten aus dem Mitgliedsantrag an über den GF und das Unternehmen</li> <li>Profil bearbeiten: weitere persönliche Informationen und Kommunikationsdaten</li> <li>Mitgliedsprofil: Unternehmensdaten des Mitglieds</li> <li>Stammdaten: Änderungen von</li> </ul> |
|----------------------------------------------------------------------------------------------------|----------------------------------------------------------------------------------------------------|
| PERSÖNLICHE DATEN BEARBEITEN                                                                                                    | <ul> <li>Vertragsdaten für Zentrale</li> <li>Persönliche Daten: Angaben</li> </ul>                                                                                                    |
| MITGLIEDSZEICHEN                                                                                                    | Passwortänderungen                                                                                                    |
| RECHTSHOTLINE                                                                                                    | <ul> <li>Mitgliedszeichen: Lizenz- und<br/>Nutzungsbedingungen für das</li> </ul>                                                                                                    |
| NEUE VERANSTALTUNG ANLEGEN                                                                                                    | <ul><li>Mitgliederabzeichen</li><li>Rechtshotline: Hinweis und</li></ul>                                                                                                    |
| MEINE VERANSTALTUNGEN                                                                                                    | <ul><li>Kontaktdaten</li><li>Veranstaltungen: Eigene<br/>Veranstaltungen anlegen</li></ul>                                                                                                    |
| ABMELDEN                                                                                                    |                                                                                                    |

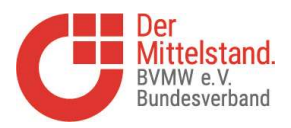

### Personenprofil bearbeiten

| Personenprofil anpassen Contraction of the New Contraction of the New Contraction of the Ne | Hier können Sie zusätzliche Informationen<br>zu Ihrer Person sowie persönliche Social<br>Media Daten eingeben.<br>In der Beschreibung können auch Links zu<br>externen Seiten - z.B. Imagefilmen auf<br>You Tube - eingesetzt werden. |
|----------------------------------------------------------------------------------------------------|----------------------------------------------------------------------------------------------------|
| PROFIL VERÖFFENTLICHEN                                                                                                    | Damit andere Mitglieder Ihre Informationen<br>sehen können, müssen Sie den Button<br>"Profil veröffentlichen" freischalten.                                                                                                    |
| ÖFFENTLICHE MERKLISTE                                                                                                    | Ebenso können Sie Ihre persönliche<br>Merkliste für alle freischalten                                                                                                    |

#### Mitgliedsprofil bearbeiten

| Der Der Dittelstand.<br>BULD ANDERN<br>Bundesverband<br>The mage file should be space and content. We'l sender the logs municit. (JPR, PHG)<br>BULD GSCHEN                                         | Im Mitgliedsprofil werden die<br>Unternehmensdaten aus dem<br>Mitgliedsantrag angezeigt.                                                                                         |
|----------------------------------------------------------------------------------------------------|----------------------------------------------------------------------------------------------------|
| FIRMA Barbara Herbst UBERSCHRIFT Leiterin der Kreisverbände Überberg Nord, Rhein-Berg und Leverkusen KURZESCHREIBUNG Alle Natzwerkein und Snarrinnsnartnerin schaffe ich Mehnwert für Linternehmen | Sie können weitere Social Media Daten und<br>Beschreibungen zu Ihrem Unternehmen<br>eingeben, damit andere Mitglieder Sie<br>finden können und das Unternehmen<br>kennen lernen. |
|                                                                                                    | Hier können Sie auch Ihr Logo oder ein anderes Bild hochladen.                                                                                                    |
| PROFIL VERÖFFENTLICHEN                                                                                                    | Damit andere Mitglieder Ihre Mitgliedsprofil<br>sehen können, müssen Sie den Button<br>"Profil veröffentlichen" freischalten.                                                    |

#### Stammdaten bearbeiten

In diesem Prozess erhalten Sie die Möglichkeit, die Änderung wichtiger Daten Ihres Unternehmens bzw. Ihrer Organisation zu beantragen. Nach Abschluss wird der Mitgliederservice des BVMW e.V. Ihre Angaben prüfen.

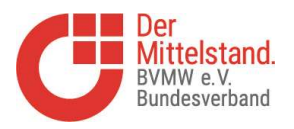

## Persönliche Daten bearbeiten

| Persönliche Daten anpassen<br>Hier können Sie Änderungen an Ihren persönlichen Daten<br>eintragen. | Hier können Sie Änderungen an Ihren persönlichen Daten eintragen |
|----------------------------------------------------------------------------------------------------|------------------------------------------------------------------|
| ANREDE TITEL Frau VORNAME * Barbara Herbst                                                         |                                                                  |

## Neue Veranstaltungen Mitglieder für Mitglieder anlegen

| Neue Veranstaltung anle-<br>gen<br>Hier können Sie Ihre eigenen Veranstaltungen erstellen.<br>Veranstaltungen von Mitgliedern für Mitglieder | Hier können Sie Ihre eigene Veranstaltung<br>mit allen notwendigen Informationen<br>anlegen, die dann auf der allgemeinen<br>Veranstaltungs - Website des BVMW<br>(https://www.bvmw.de/de/veranstaltungen)<br>angezeigt wird.<br>Hierzu gehört auch das Hauptthema als<br>Selektionsmerkmal, das Sie aus einer<br>Übersicht auswählen. |
|----------------------------------------------------------------------------------------------------|----------------------------------------------------------------------------------------------------|
| REGISTRIERUNGSLINK<br>https://www.beispiel.de                                                                                                | Wichtig ist ein Registrierungslink, wo sich interessierte Mitglieder anmelden können                                                                                                    |
| Meine Veranstaltungen                                                                                                    | Im Menüpunkt "Meine Veranstaltungen"<br>können die angelegten Veranstaltungen<br>geändert oder gelöscht werden.                                                                                                    |